# การอัพโหลดไฟล์ข้อมูลลงบนเว็บไซต์

## การอัพโหลดไฟล์ลงบนเว็บไซต์ <u>Upload sanook.com</u>

การอัพโหลดไฟล์ ทำการคลิกที่ปุ่ม ( **Browse** ) และหาไฟล์ที่เป็นนามสกุล .doc, .xls, .ppt, .pdf, .txt, .zip, .rar และ ชื่อไฟล์ ต้องเป็นภาษาอังกฤษ เท่านั้น ไม่มีสัญลักษณ์หรือการเว้นวรรค **ข้อสำคัญของการอัพโหลดไฟล์** คือ รวม ขนาดไฟล์ที่ Upload ในแต่ละครั้งจะต้องไม่เกิน 100MB

## วิธีการอัพโหลดไฟล์ข้อมูลลงบนเว็บไซต์ ไปไว้ที่ <u>Upload.sanook.com</u>

1. เริ่มต้นจากการนำเมาส์ไปดับเบิ้ลคลิกที่โปรแกรม Internet Explorer

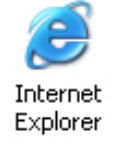

2. แล้วพิมพ์ลงในช่อง Address : http://upload.sanook.com/upload\_basic.php ดังรูป

Attp://upload.sanook.com/upload\_basic.php

สนุก! ค้นหา สารบัญเว็บไทย ข่าว อีเมล์ หาเพื่อน คิวคิว พังเพลง คลาสสิฟายด์ ริงโทน สนุก! ทูลบาร์ ดูทั้งหมด>>

| Uplo    | ad        |           |                   |    |
|---------|-----------|-----------|-------------------|----|
| อัพโหลด | ดาวน์โหลด | ช่วยเหลือ | กลับหน้าแรก สนุก! | 20 |

Sanook! Upload โหลดสนุก! ได้ทุกไฟล์..!!

#### ขั้นตอนการ upload ฟากไฟล์

→ คลิกที่ Browse เพื่อเลือกไฟล์ที่จะทำการ upload (รวมขนาดไฟล์ที่ upload ในแต่ละครั้งต้องไม่เกิน 100M)

⇒ คลิกที่ปุ่ม Upload Now! เพื่อทำการ upload ไฟล์ที่เสื้อกแล้วรอให้กระบ่วนการ upload เสร็จสิ้น
⇒ ก๊อบปี้ลิงค์ URL ไฟล์ที่ upload ไปใช้งานตามต้องการหรือ ส่งลิงค์ไปทางเมลอัตโนมัติ ของระบบ Sanook! Upload

| - C - C      |        |
|--------------|--------|
| ත්a File ::  | Browse |
| ชื่อ File :: | Browse |
| ชื่อ File :: | Browse |
| ชื่อ File :: | Browse |
| ชื่อ File :: | Browse |

#### 🕡 สามารถอัพโหลดได้ไม่เกินครั้งละ 5 ไฟล์ 🛛

์ ทั้งนี้ระบบจะลบทิ้งอัตโนมัติเมื่อไม่มีการดาวน์โหลดภายใน 15 วัน อ่านกฎและข้อบังคับ

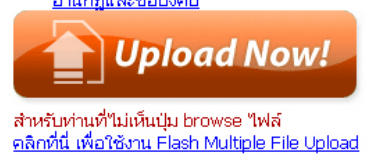

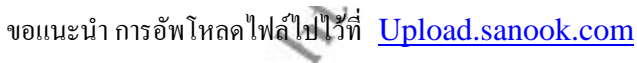

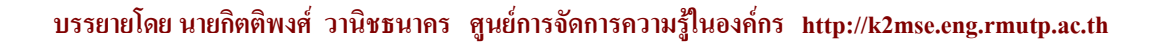

3. คลิกที่ปุ่ม Browse เพื่อเลือกไฟล์ที่จะทำการ Upload (รวมขนาคไฟล์ที่ Upload ในแต่ละครั้งต้องไม่เกิน

| Sanook! Upload โหลดสนก! ได้ทกไฟล์!!                                                         | Choose file                                                                                                    | ?              |
|---------------------------------------------------------------------------------------------|----------------------------------------------------------------------------------------------------|----------------|
| 2<br>2<br>3<br>4<br>5<br>4<br>5<br>5<br>5<br>5<br>5<br>5<br>5<br>5<br>5<br>5<br>5<br>5<br>5 | Look in:       Desktop         My Documents       My Documents         My Recent       My Computer         Brootball Manager 2009       Auto Shutdown         WLAN USS Client Utility       Avator Shutdown         Desktop       My Documents         WLAN USS Client Utility       Boader 1         Desktop       My Documents         WLAN USS Client Utility       Boader 1         Driver EUB-362       Bockground         CMMbo       E eerg         My Documents       WM_Mambo         Wum Mambo + Tool       E Insert_video_file         WM_MamboLaiThaiGlobalV4.5.4       E Insert_video_file         Wum Just Schmal       E Kzmse         My Domputer       mrt86sus E-Mail         My Computer       mrt86sus E-Mail         Exprese       Kzmse |                |
| อ่านกฎและข้อนังกับ<br>Upload Now!                                                           | My Network<br>Places<br>Files of type: All Files (".")                                                                                                    | Open<br>Cancel |

4. ทำการเลือกไฟล์ที่จะทำการ Upload (ควรดูขนาคไฟล์ที่จะทำการ Upload ในแต่ละครั้งต้องไม่เกิน 100MB)

| Sanook! Upload โหลดสนุก! ได้ทุกไฟล์!                                                                                                    | !                                                                                                    | Choose file                                                                  |                                                                                                    |                                     |                                                                                                    |                                                                                                    | ? 🛛                                                                                    |
|----------------------------------------------------------------------------------------------------|----------------------------------------------------------------------------------------------------|------------------------------------------------------------------------------|----------------------------------------------------------------------------------------------------|-------------------------------------|----------------------------------------------------------------------------------------------------|----------------------------------------------------------------------------------------------------|----------------------------------------------------------------------------------------|
| บั้นตอนการ upload ฟากไฟล์  → คลิกที่ Browse เพื่อเลือก ไฟล์ที่ จะทำการ upload  → คลิกที่ Lupload Now! เพื่อทำการ upload "ไฟล์ที่ → กัสนใส้งค์ URL "เฟล์ที่ upload "ไปใช้งานตามต้องก Upload  ชื่อ File ::  ชื่อ File ::  ชื่อ File :: | 1 (รามขนาดไฟล์ที่ upload ใน<br>เลือกแล้วรอให้กระบวนการ บุ<br>ราหรือ <b>ส่งลิงค์ ไปหางเมลอัดโ</b><br>Browse<br>Browse<br>Browse<br>Browse<br>Browse | Look in:<br>My Recent<br>Documents<br>Desktop<br>My Documents<br>My Computer | Desktop     Mnivi     Tu     Mnivi     Tu     pTorrent     Auto Shutdo     watar1_3     background     counters     erg     Saternal     Flashfxp     glf_animator     Insert_vides     kZmse     kZmse     kZmse ahuin     K | wn<br>o_file<br>งานการจัดการความรู้ | <ul> <li>Loading</li> <li>nonut</li> <li>Pro Evoluti</li> <li>Untitled-1</li> <li>Untitled-2</li> <li>WMServer</li> <li>ເດັນຄານຄູ່</li> <li>ເດັນຄານຄູ່</li> <li>ເດັນຄູ່</li> <li>ເດັນຄູ່</li></ul> | <ul> <li>(ขึ้นตกแห็บด้านส่างร่<br/>อุขึ้นตกแห็บด้านส่างร่<br/>on Soccer 2009</li> <li>Tools</li> <li>สัดหรือSever</li> <li>ING</li> <li>Type: เอกสาร Win<br/>Date Modified; 3/5<br/>Size: 3.88 MB</li> </ul> | ร้าย เป็นก<br>เขา<br>เรา<br>เรา<br>เรา<br>เรา<br>เรา<br>เรา<br>เรา<br>เรา<br>เรา<br>เร |
| Upload Now!                                                                                                    |                                                                                                    | My Network<br>Places                                                         | File name:                                                                                                    | งานประสำวัน                         |                                                                                                    | •                                                                                                    | Open                                                                                   |
| สำหรับท่านที่ไม่เห็นป่ม browse ไฟล์                                                                                                    |                                                                                                    |                                                                              | Files of type:                                                                                                    | All Files (*.*)                     |                                                                                                    | <b>_</b>                                                                                                    | Uancel                                                                                 |
| ดลิกที่นี่ เพื่อใช้งาน Flash Multiple File Upload                                                                                                    |                                                                                                    |                                                                              |                                                                                                    | 5                                   |                                                                                                    |                                                                                                    |                                                                                        |

5. ทำการเลือกไฟล์เสร็จแล้วให้กคปุ่ม **Open** แล้วทำการคลิกที่ปุ่ม **Upload Now!** เพื่อทำการ Upload ไฟล์ที่ เลือกไว้แล้ว รองนกว่ากระบวนการ Upload จะโหลดเสร็จสิ้นจะได้หน้าต่าง ดังรูป

### คณะวิศวกรรมศาสตร์ มหาวิทยาลัยเทคโนโลยีราชมงคลพระนคร

### การอัพโหลดไฟล์ข้อมูลลงบนเว็บไซต์ฟรี

ชื่อไฟล์ : งานประจำวัน.rar Contraction of the second **ขนาดไฟล์ :** 3.89 MB Donwload Link : http://th.upload.sanook.com/A0/c898adf09526fe71c426473541ea3 เป็นลดไปไล้ Link in HTML : (น่าไปใส่ใน web site, myspace, blogs เป็นต้น) <a href="http://th.upload.sanook.com/A0/c898adf09526fe71c4264" Link in Forum code : (นำไปใส่ในเว็บบอร์ด เช่น phpBB, vBulletin, iPB เป็นต้น) [url]http://th.upload.sanook.com/A0/c898adf09526fe71c42647354 Delete Link : (ลบไฟล์นี้) http://th.upload.sanook.com/B0/e75c9152c6d4cda6c030236dcfcbe ชื่อไฟล์ : CD\_2.fl∨ **ขนาดไฟล์ :** 21.25 MB Donwload Link : http://th.upload.sanook.com/A0/402ca603ba9382c5413998b9bd81 🚺 โหลดไฟล์ Link in HTML : (นำไปใส่ใน web site, myspace, blogs เป็นต้น) <a href="http://th.upload.sanook.com/A0/402ca603ba9382c54139" Link in Forum code : (นำไปใส่ในเว็บบอร์ด เช่น phpBB, vBulletin, iPB เป็นต้น) [url]http://th.upload.sanook.com/A0/402ca603ba9382c5413998b9{ 12.00.00 Delete Link : (ลบใฟล์นี้) http://th.upload.sanook.com/B0/402d161a1be0c083b03184792e35 ลบไฟล์นี้ 6. เมื่อกระบวนการอัพโหลดโหลดเสร็จสิ้น จะได้หน้าต่าง ดังรูป ชื่อไฟด์ : งานประจำวัน.rar **ขนาดใฟล์ :** 3.89 MB Donwload Link : http://th.upload.sanook.com/A0/c898adf09526fe71c426473541ea3 โนสดไฟส์ Link in HTML : (น่าไปใส่ใน web site, myspace, blogs เป็นต้น) <a href="http://th.upload.sanook.com/A0/c898adf09526fe71c4264" Link in Forum code : (นำไปใส่ในเว็บบอร์ด เช่น phpBB, vBulletin, iPB เป็นต้น) [url]http://th.upload.sanook.com/A0/c898adf09526fe71c42647354 Delete Link : (ลบไฟล์นี้) http://th.upload.sanook.com/B0/e75c9152c6d4cda6c030236dcfcbe สบไฟล์นี้ นำเมาส์เลื่อนไปที่ช่อง Donwload Link : แล้วคลิกซ้ายหนึ่งครั้ง ให้เป็นแท็บสีน้ำเงิน คังรูป

Rillanseenes

Donwload Link :

| Delete Link : (ลบไฟล์นี้)                                                       |                                |  |  |
|---------------------------------------------------------------------------------|--------------------------------|--|--|
| [url]http://th.upload.sanook.com/A0/c898adf09526fe71c42647354                   |                                |  |  |
| . <b>ink in Forum code :</b> (นำไปใส่ในเว็บบอร์ด เช่น phpBB, vBulletin, iPl     | Paste                          |  |  |
| <a href="http://th.upload.sanook.com/A0/c898adf09526fe71c426</th> <th>Сору</th> | Сору                           |  |  |
| .ink in HTML : (นำไปใส่ใน web site, myspace, blogs เป็นต้น)                     | Cut                            |  |  |
| http://th.upload.sanook.com/A0/c898adf09526fe71c426473541ea                     | <mark>ปโหลดไฟล์</mark><br>Undo |  |  |

http://th.upload.sanook.com/B0/e75c9152c6d4cda6c030236dcfcbe ลบไฟล์นั้

8. จากนั้น ทำการคลิกขวาหนึ่งครั้ง แล้วกดแท็บ Copy เพื่อนำชื่อ Address : ไปใส่ในการเชื่อมต่อลิงค์ กับการ เขียนอีเมล์หรือเว็บบอร์ค คังรูป

Download Link : http://th.upload.sanook.com/A0/c898adf09526fe71c426473541ea3cb6

Delete Link : http://th.upload.sanook.com/B0/e75c9152c6d4cda6c030236dcfcbef76

worker and the summer

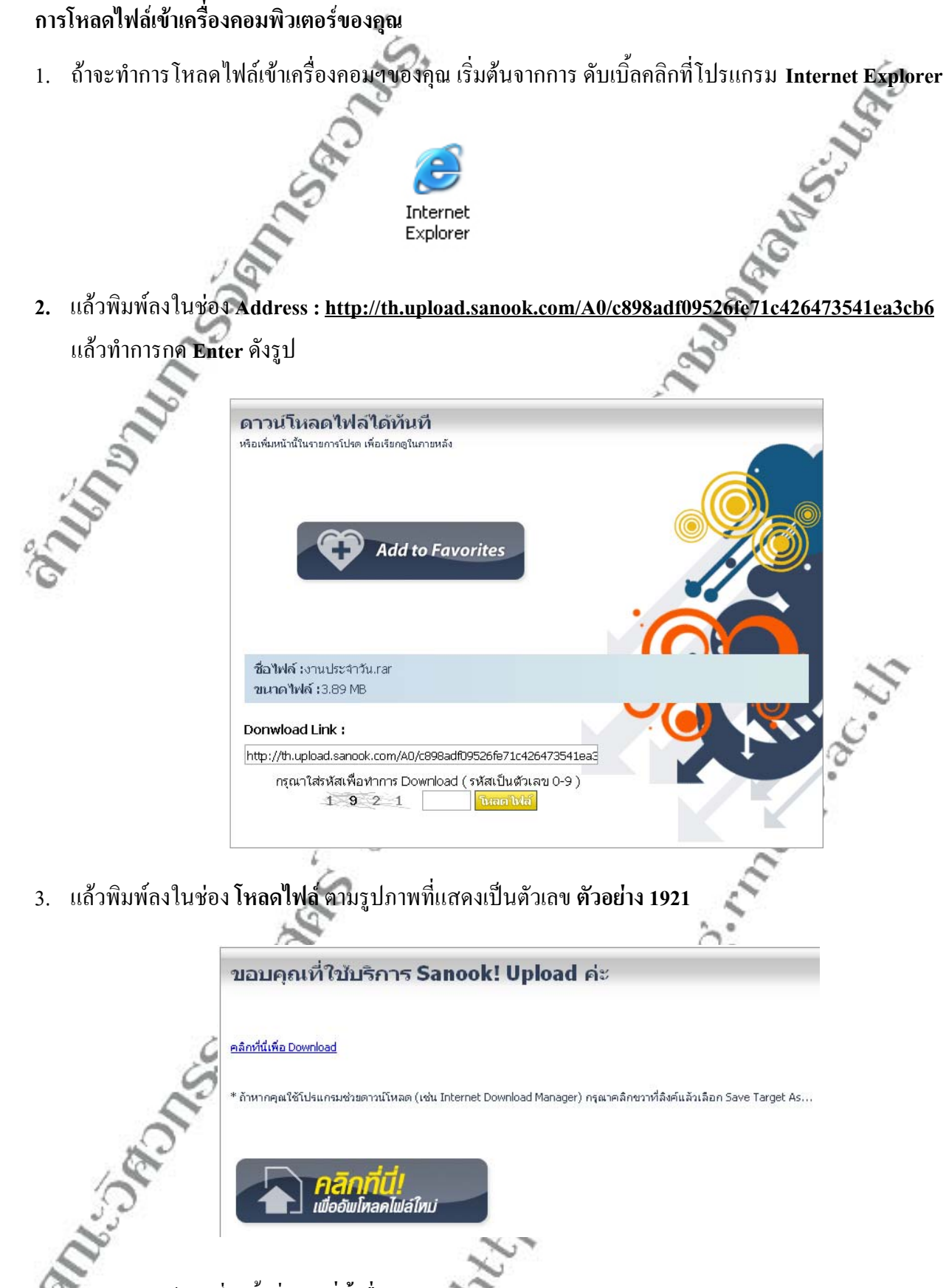

4. ทำการคลิกซ้ายหนึ่งครั้งที่ **คลิกที่นี้เพื่อ Download** ดังรูป

## คณะวิศวกรรมศาสตร์ มหาวิทยาลัยเทคโนโลยีราชมงคลพระนคร

5. ถ้าหากคุณใช้โปรแกรมช่วยดาวน์โหลด (เช่น Internet Download Manager) กรุณา คลิกขวา ที่สิงค์ แล้วเลือก Save Target As... ดังรูป

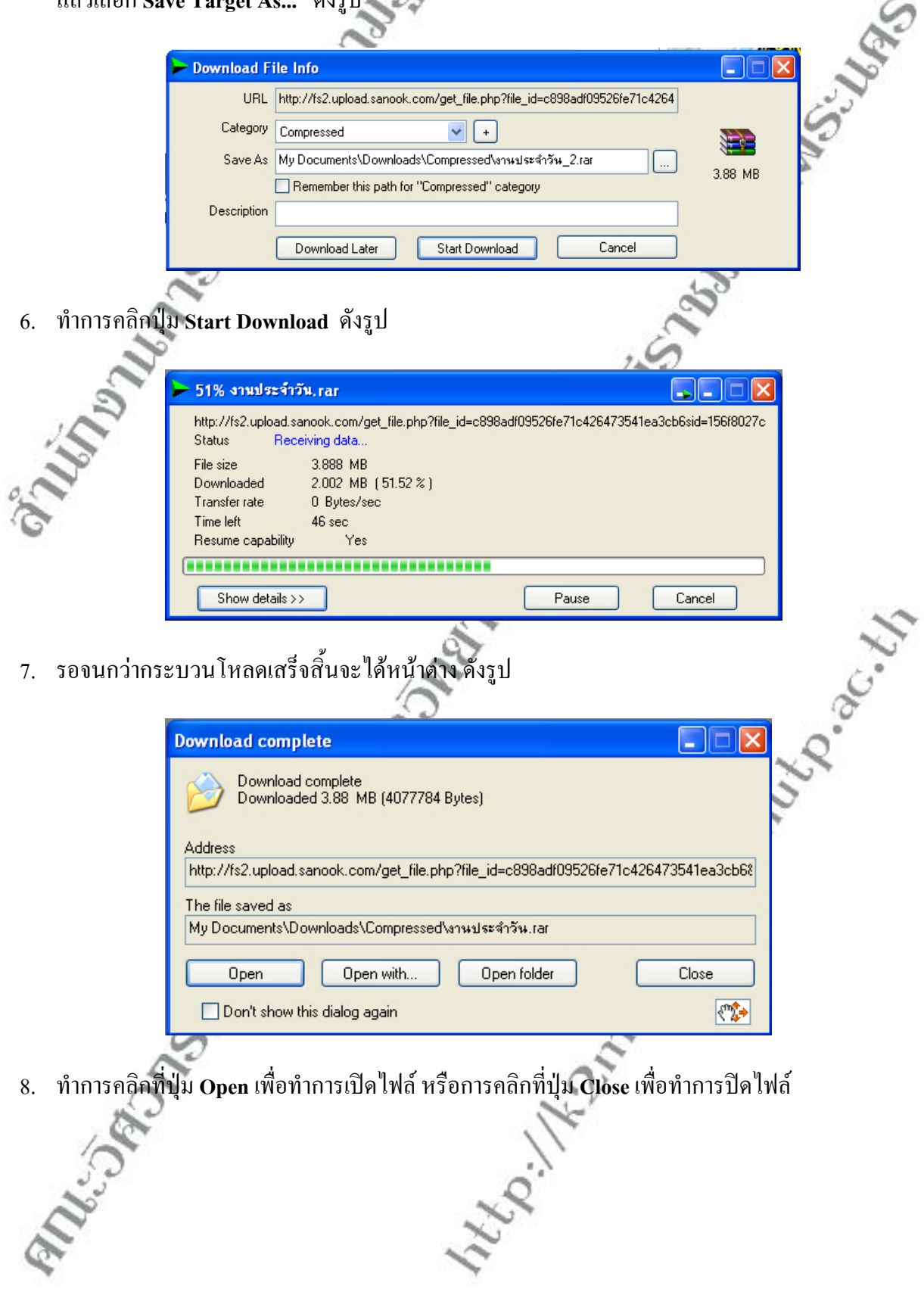